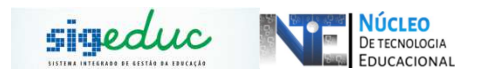

## TUTORIAL PARA PORTAL DA GESTÃO ESCOLAR – – GERENCIAMENTO DAS INTERRUPÇÕES NO CALENDÁRIO ESCOLAR

## CADASTRAR INTERRUPÇÃO

<u>Passo 1:</u> Acessar o Menu: **Dados Da Escola > Gerenciar Interrupções Da Escola >** Cadastrar Interrupções.

| ABRINA CHUCRE DA SILVA (Deslogar) Alterar vincule<br>IC EST SILVIO CAMILO                                                                                                    | Calendário Escolar                                                                             | 🎯 Hódulos 🙆 Ajuda                          | 🍗 Abrir Chamado                                                                      | 😤 Alterar senh                                               |
|----------------------------------------------------------------------------------------------------|------------------------------------------------------------------------------------------------|--------------------------------------------|--------------------------------------------------------------------------------------|--------------------------------------------------------------|
| 👼 Matrículas   🚠 Turmas   🐉 Estudantes   🕍 Diário de Classe   🔢                                                                                                    | Dados da Escola 📔 🧮 Relató                                                                     | rios                                       |                                                                                      |                                                              |
| CHAMADA ESCOLAR - DE 21 DE OUTUBRO A 10 DE NO<br>Prazafoja, Com o propério de identificar a demanda de nova estudares que<br>e funcioaja para o periodo letivo de 2020. a Serventar de Estado de Educação d<br>regime de cosperação com as Secretarias Municipais de Educa | Informar Dados de Criação da<br>Total de Estudentes por Etapo<br>Gerenciar Interrupções da Es- | a Escola<br>de Ensino<br>cola<br>33 torros | Gestão da<br>Cadastrar Interrupção<br>Listar Interrupções<br>Gerenciar Reposições    | Escola<br>de Aulas Interrom                                  |
| ATENDIMENTO AO ESTUDANTE                                                                                                    |                                                                                                |                                            |                                                                                      |                                                              |
| Não há perguntas pendentes.<br>ver todas as perguntas respondidas   ver                                                                                                    | todas as perguntas não respon                                                                  | didas (0)                                  |                                                                                      |                                                              |
| tal de Estudantes por Série para o Calendário Escolar: 2019                                                                                                    |                                                                                                |                                            |                                                                                      |                                                              |
|                                                                                                    |                                                                                                | 0                                          | ADOS DA ESCOLA                                                                       | ICRE DA SILVA                                                |
|                                                                                                    |                                                                                                | Infor                                      | mação indisponível no                                                                | momento.                                                     |
|                                                                                                    |                                                                                                | 2                                          | ALENDÁRIO ESCOL                                                                      | AR VIGENTE:                                                  |
|                                                                                                    |                                                                                                | 1º Bi<br>2º Bi<br>3º Bi<br>4º Bi           | mestre: 12/02/2019<br>mestre: 24/04/2019<br>mestre: 01/08/2019<br>mestre: 03/10/2019 | a 23/04/2019<br>a 29/06/2019<br>a 02/10/2019<br>a 07/12/2019 |
| Total de Estudantes                                                                                                    |                                                                                                | 10 54                                      | mestre: 12/02/2019<br>mestre: 01/08/2019                                             | a 29/06/2019<br>a 07/12/2019                                 |
|                                                                                                    |                                                                                                |                                            |                                                                                      |                                                              |

Passo 2: Insira os dados referente à interrupção.

Insira o dia de início da interrupção e o dia de fim da interrupção (PERÍODO), logo depois, insira o Motivo da interrupção (FERIADO OU PONTO FACULTATIVO), digite a descrição da interrupção e clique em cadastrar.

| ABRINA CHUCRE DA SILVA (Deslogar) Alterar vínculo                                            | Calendário Escolar         | 😪 Módulos | 🏷 Abrir Chamado | 🤗 Alterar senh: |
|----------------------------------------------------------------------------------------------|----------------------------|-----------|-----------------|-----------------|
| C EST SILVIO CAMILO                                                                          |                            | 🔕 Ajuda   |                 | (4)             |
| Portal da Gestão Escolar > Cadastrar Interrupção d                                           | E FUNCIONAMENTO NA ES      | COLA      |                 |                 |
| Prezado(a) Gestor(a),<br>Utilize este formulário para cadastrar uma interrupção de funcionar | nento na escola.           |           |                 |                 |
| INTERRUPÇÃO I                                                                                | DE FUNCIONAMENTO NA E      | SCOLA     |                 |                 |
| Ano Calendário: 🔹 2019                                                                       |                            |           |                 |                 |
| Período: ¥ 15/11/2019                                                                        | a 15/11/2019 a             |           |                 |                 |
| Motivo: * == SELECI                                                                          | ONE ==                     |           |                 |                 |
| == SELECI<br>DESASTRE<br>FERIADO                                                             | ONE ==                     |           |                 |                 |
| Descrição: GREVE<br>LICENÇA PF<br>PARALISAÇ                                                  | REMIO<br>ÃO                |           |                 |                 |
| PONTO FAC<br>REFORMA                                                                         | ULTATIVO                   |           |                 |                 |
| Tipo de Parada: 👻 Outro                                                                      | Professor                  |           |                 |                 |
| Salvar e Cada                                                                                | strar Novo Cadastrar Cance | lar       |                 |                 |
| * Campos de pre                                                                              | enchimento obrigatório.    |           |                 |                 |
| Por                                                                                          | rtal da Gestão Escolar     |           |                 |                 |

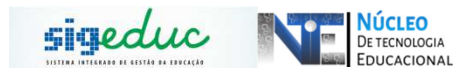

## ALTERAÇÃO DE INTERRUPÇÕES

<u>Passo 1:</u> Acessar o Menu: **Dados Da Escola > Gerenciar Interrupções Da Escola >** Listar Interrupções.

| 1/                 | 2020              | 👷 Alterar senh | a 😡 Ajuda             |                    |      |
|--------------------|-------------------|----------------|-----------------------|--------------------|------|
| e 🔛 Dados da Esco  | a   🧮 Relatório   | s              |                       |                    |      |
| Informar Dado      | s de Criação da E | scola          |                       |                    |      |
| Z T Total de Estud | antes por Etapa o | le Ensino      | Gestão da             | Escola             |      |
| Gerenciar Inte     | rrupções da Esco  | la 🔸           | Cedestrer Interrupger | • <b>•••••</b>     |      |
|                    |                   | E              | Listar Interrupções   |                    |      |
|                    | (1)               | todas          | Gerenciar Reposições  | de Aulas Interromp | idas |
|                    | Enviada           |                |                       | I                  |      |

## Passo 2: Clique no botão Listar:

| Secretaria de Estado da Educação do Amapa - SEED                              | 2020                    | 👮 Alterar senha | 🔇 Ajuda |  |
|-------------------------------------------------------------------------------|-------------------------|-----------------|---------|--|
| Portal da Gestão Escolar > Interrupções de Funcionamento na Escol             | A                       |                 |         |  |
|                                                                               |                         |                 |         |  |
| Prezado(a) gestor(a),                                                         |                         |                 |         |  |
| Utilize esta funcionalidade para detalhar, alterar ou remover uma interrupção | o na sua escola.        |                 |         |  |
|                                                                               |                         |                 |         |  |
| INTERRUPÇAU DE FUN                                                            | CIUNAMENTU NA ESC       | JLA             |         |  |
| Motivo: == SELECIONE == V                                                     |                         |                 |         |  |
| Período: a                                                                    |                         |                 |         |  |
| Turno: == SELECIONE == V                                                      | _                       |                 |         |  |
| Professor:                                                                    |                         |                 |         |  |
| Listar                                                                        | Cancelar                |                 |         |  |
|                                                                               |                         |                 |         |  |
| 🖈 Campos de pres                                                              | enchimento obrigatório. |                 |         |  |
| Não há interrup                                                               | ções cadastradas.       |                 |         |  |
|                                                                               |                         |                 |         |  |

**Passo 3**: Feito isso, o sistema listará todas as interrupções feitas na sua escola, verifique aquela qeu deseja alterar e clique nesta opção:

|                               | 🐨 : Cauastral Interrupção 👒: Detainai 🤯: Alterai 🔮: Remo |             |     |
|-------------------------------|----------------------------------------------------------|-------------|-----|
|                               | Interrupções de Funcionamento na Escola (11)             |             |     |
| Motivo                        | Período                                                  | Тіро        |     |
| FÉRIAS                        | 01/07/2017 a 31/07/2017                                  | Total 🔍 💽   | 2   |
| FÉRIAS                        | 01/07/2018 a 31/07/2018                                  | Total 🔍 💽   | 2   |
| PARALISAÇÃO                   | 16/05/2019 a 17/05/2019                                  | Total 🔍 🧔   | 1   |
| GREVE                         | 16/05/2019 a 18/05/2019                                  | Total 🔍 🥃   | 0   |
| PARALISAÇÃO                   | 20/05/2019 a 20/05/2019                                  | Total 🛛 🔍 🧋 | 1 0 |
| GREVE                         | 30/05/2019 a 31/05/2019                                  | Total 🔍 🧔   | 1   |
| GREVE                         | 03/06/2019 a 08/06/2019                                  | Total 🔍 🧔   | 2 0 |
| GREVE                         | 14/06/2019 a 15/06/2019                                  | Total 🔍 🧋   | 1 0 |
| FÉRIAS                        | 01/07/2019 a 31/07/2019                                  | Total 🔍 🔽   | 2   |
| Período de Recuperação Diurno | 06/01/2020 a 16/01/2020                                  | Turno 🔍 🤘   | 10  |
| FÉRIAS                        | 01/07/2020 a 31/07/2020                                  | Total Q     | n.  |

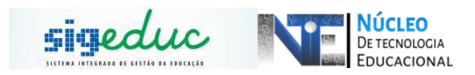

**Passo 4**: Altere os dados que deseja, seja o período, o motivo, a descrição ou o tipo de parada, para finalizar a operação clique em **Alterar.** 

| ORTAL DA GESTAO ESCOL                            | AR > ALTERAR INTERRUPÇÃO DE FUNCIONAMENTO NA ESCOLA                               |
|--------------------------------------------------|-----------------------------------------------------------------------------------|
| Prezado(a) Gestor(a),<br>Utilize este formulário | para alterar uma interrupção de funcionamento na escola.                          |
|                                                  | Interrupção de Funcionamento na Escola                                            |
|                                                  | Ano Calendário: * 2019                                                            |
|                                                  | Período: 🖈 16/05/2019 🔲 a 17/05/2019 🔲                                            |
|                                                  | Motivo: 🔹 PARALISAÇÃO 🗸                                                           |
|                                                  | Paralisação dos professores<br>Descrição:                                         |
|                                                  | Tipo de Parada: *   Total O Tu <u>rno O Profe</u> ssor                            |
|                                                  | Salvar e Cadastrar Novo Alterar < Voltar Cancelar                                 |
|                                                  | * Campos de preenchimento obrigatório.                                            |
|                                                  | Portal da Gestão Escolar                                                          |
|                                                  | SIGEduc   PRODAP - (96) 3131-2264 - appserver3-sigeduc.srv3inst1 - v20201002_0917 |